# MSU GUEST

### Instructions for Setting Up Guest Access

08/16/2024

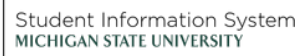

1 P

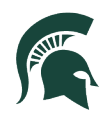

Student Information System MICHIGAN STATE UNIVERSITY

#### Table of Contents

| Part 1: Register for Guest Account                      | 2  |
|---------------------------------------------------------|----|
| Part 2: Initial Login to MSU Student Information System | 3  |
| Preferences                                             | 4  |
| Additional Information                                  | 5  |
| Part 3: Getting started with Guest Access               | 6  |
| Overview                                                | 6  |
| Helpful Tips                                            | 7  |
| Financial Aid Portal                                    | 7  |
| Helpful Tips                                            | 10 |
|                                                         |    |

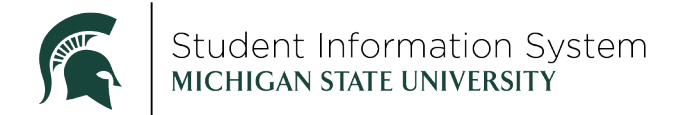

#### **Guest: Instructions for Setting Up Guest Access**

**Background**: Before a guest can access the Student Information System (SIS) to pay a bill, connect to financial aid, or see academic progress, their student needs to grant them **guest access**. Directions for a student to grant guest access are found in the <u>Student – Share My Info Electronically</u> and <u>Student – Share My Info by Phone</u> resources. A video is also available on the <u>Guest/Parent Access for MSU's Student Information</u> <u>System</u> webpage and it walks a student through granting guest access.

#### **Before You Start:**

- 1. Follow every step closely or you may not have access when you attempt to log in.
- 2. Coordinate with your student and ensure they enter the correct email address for guest access.
- 3. If the guest email address used was added as an alternate email to a student account previously, a duplicate guest account will be recreated and cause log in issues.
- 4. If you have more than one student at MSU, be sure to use the same email address for all guest accounts to view multiple student accounts.
- 5. When a student grants access to their data in SIS (electronically or by phone), an email will be sent to the guest with instructions for setting up a guest account. You will need the email to set up your guest access.

#### Part 1: Register for Guest Account

1. In the email from <u>sis@msu.edu</u>, click the <u>tech.msu.edu/msu-guest-account</u> link and follow the instructions for creating your guest account.

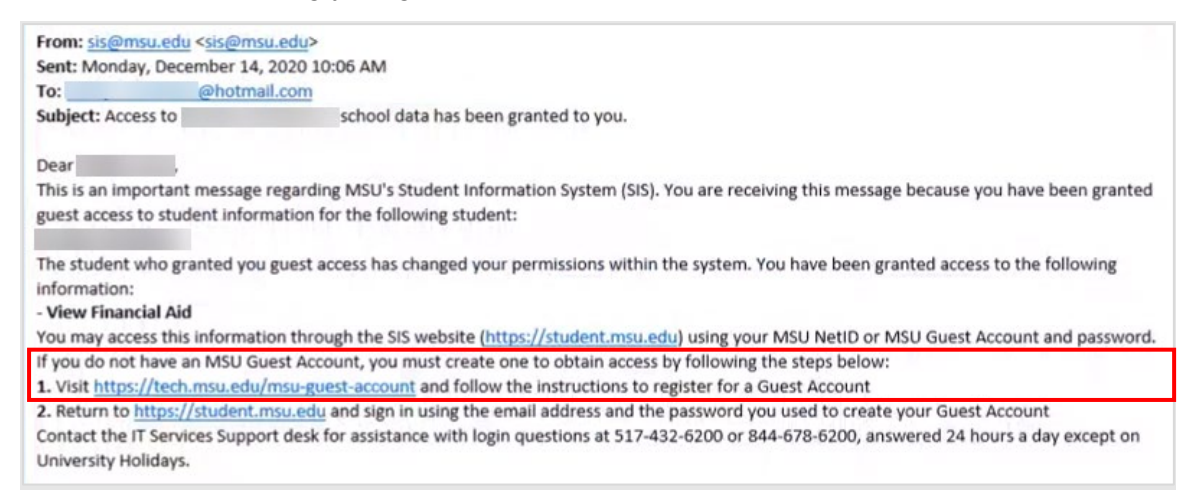

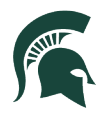

#### Part 2: Initial Login to MSU Student Information System

Once you have successfully created your Guest Account, you can login to SIS at <u>student.msu.edu</u>. When logging in for the first time, you will be presented with Guest Terms and Conditions. **You must accept the terms and conditions to login to the system**.

1. Select the appropriate option (Yes) and then click **Submit**.

| Guest Terms and Conditions                                                                                                    | ŵ                                   | :          |
|----------------------------------------------------------------------------------------------------|-------------------------------------|------------|
| Michelle                                                                                                    |                                     |            |
| Student Brodley                                                                                                    |                                     |            |
| Terms and conditions for accessing somebody else's data                                                                                                    |                                     |            |
| Terms and Conditions                                                                                                    |                                     |            |
| In compliance with the Family Educational Rights and Privacy Act of 1974 (as amended), and MSU's Guidelines Governing the Releas<br>Records, by accepting this "Guest Access" to the records of your student, you understand that you are a designated third party. This<br>carries with it the responsibility that you not re-disclose this information to any other individual or group without the student's written | e of Stude<br>designati<br>consent. | ent<br>Ion |
| The following terminology applies to these Terms and Conditions: "Student" refers to the person who granted you access. "Guest" re<br>the person authorized to view or update the Student's data on his or her behalf.                                                                                                    | fers to you                         | Ш.,        |
| Agreement                                                                                                    |                                     |            |
| All guests are required to sign this agreement for each of the students that granted them access to their data confirming their unders<br>acceptance of this policy. You sign the agreement by accepting the terms and conditions, entering your Security Key and your email                                                                                                    | tanding ar<br>address.              | nd         |
| I accept the terms and conditions No                                                                                                    |                                     | _#         |
| Submit                                                                                                    |                                     |            |

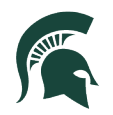

| Guest Terms and Conditions                                                       | Guest Info                                                     | ଜ                           | : |
|----------------------------------------------------------------------------------|----------------------------------------------------------------|-----------------------------|---|
|                                                                                  |                                                                | Michelle                    |   |
| Guest Access Granted                                                             |                                                                |                             |   |
| Thank you for your acceptance of the terms                                       | and conditions. Access to your student's inform                | ation has now been granted. |   |
| Please select "Sign Out" to logout and log bo                                    | ack in for your access to take affect.                         |                             |   |
| 2. Click <b>Sign Out</b> , then re-enter you SIS. Upon the first login, you will | ur email, password and two-factor cre<br>see the Welcome page. | dentials to log back into   |   |

3. Review the Welcome message, then click Next.

Preferences

4. **Accessibility Layout** will default to "Accessibility mode off." Use the drop-down menu if you wish to change to "Accessibility mode on."

Turning accessibility mode on will ensure SIS is optimized for users utilizing a screen reader device.

5. Click Next.

| MICHIGAN STATE UNIVERSITY                            |                                  | Welcome to MSU's Student Information System (SIS) |            |             |
|------------------------------------------------------|----------------------------------|---------------------------------------------------|------------|-------------|
| Student ID<br>Name Shelly<br>MSU Net ID kOC          |                                  |                                                   | < Previous | Next 🔰      |
| Welcome<br>Visited<br>Preferences                    | Preferences<br>→ General Options |                                                   |            | <u>Save</u> |
| Visited     Additional Information     O Not Started | Accessibility Layo               | ut Accessibility mode off 🗸                       |            |             |
|                                                      |                                  |                                                   |            |             |

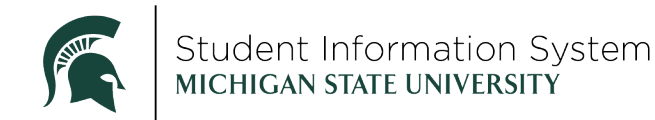

#### Additional Information

6. Review the Additional Information and click Finish.

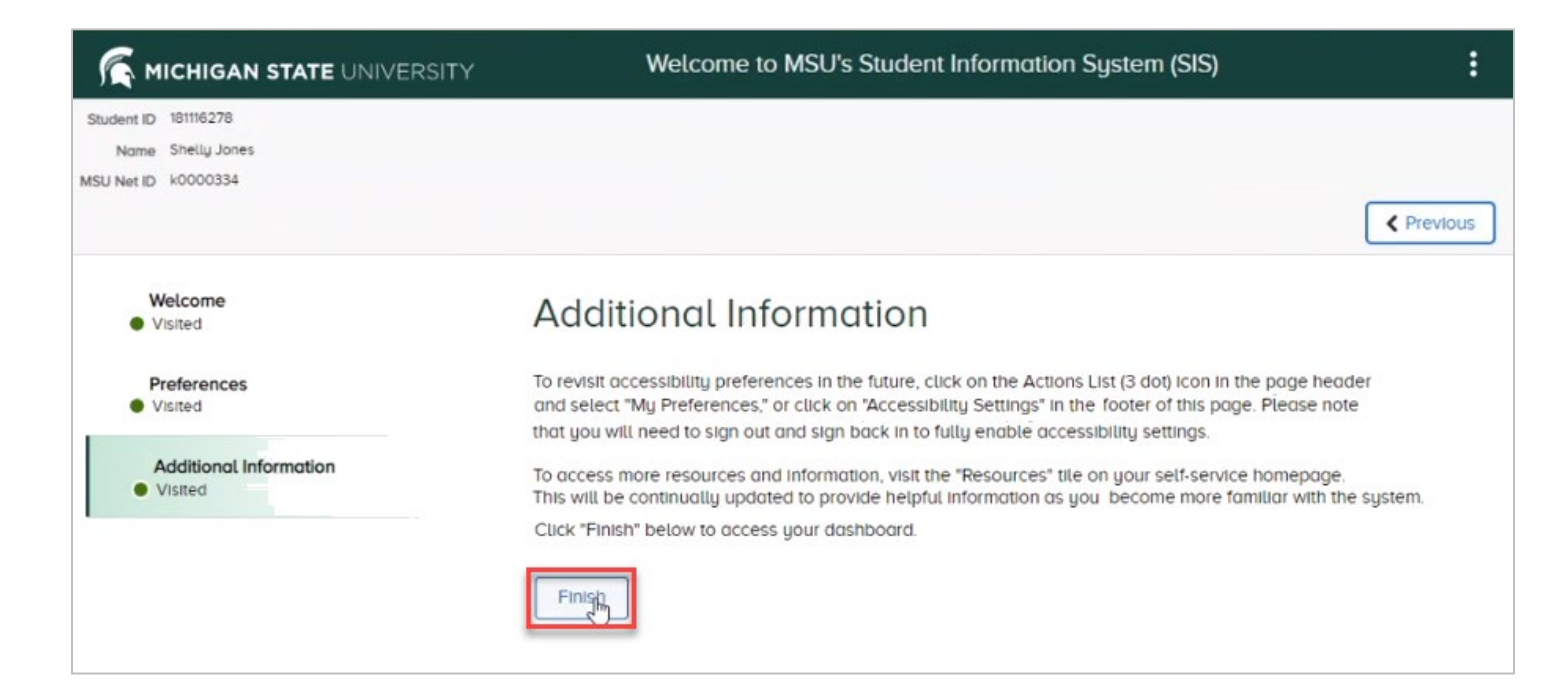

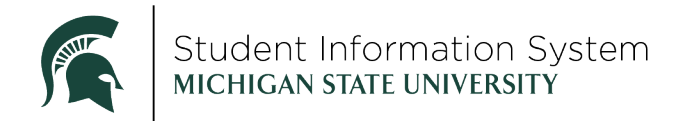

#### Part 3: Getting started with Guest Access

When logging into the Student Information System you will be presented with the Guests homepage.

 Homepage displays vary depending on what students have authorized, so your screen may not match what is displayed below.

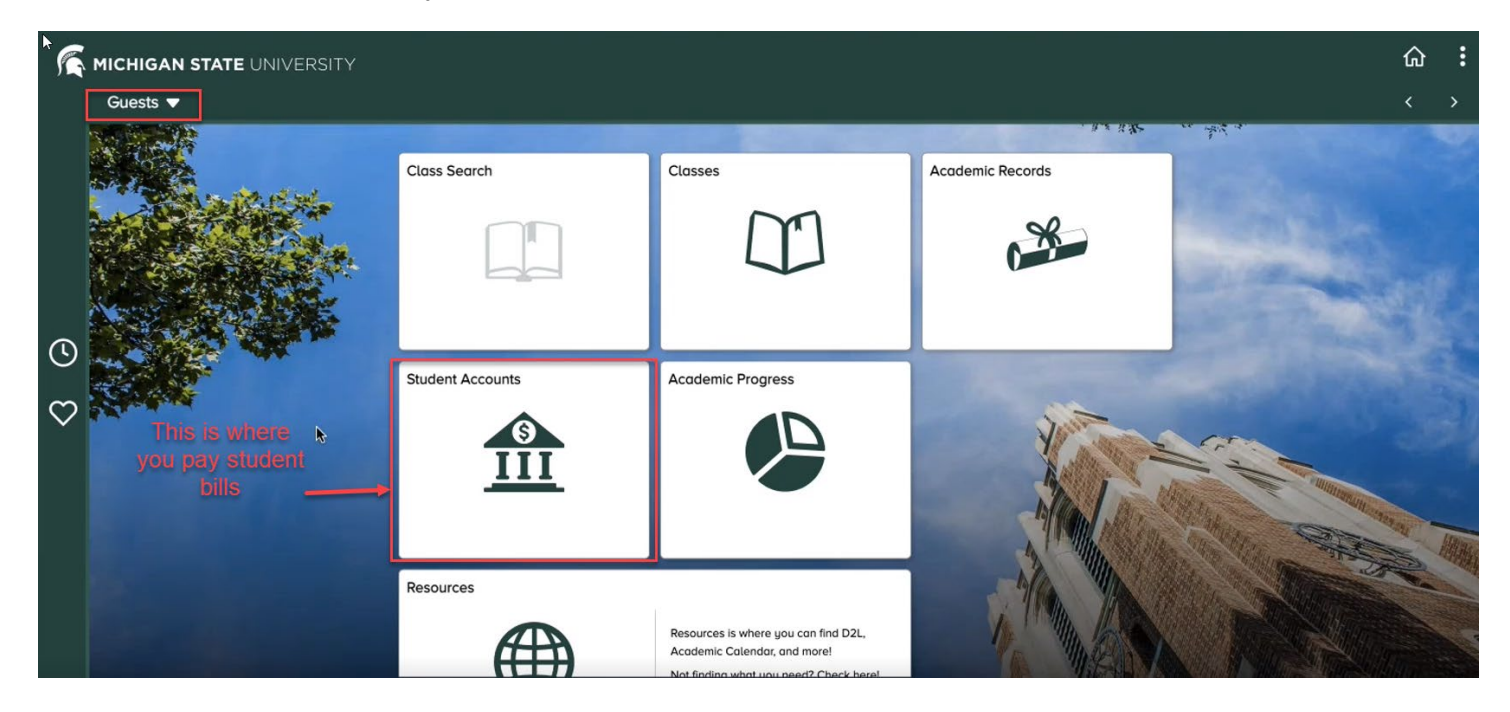

#### Overview

- 1. **Class Search** and **Resources** tiles are available for all guests. Your student can grant you access to one or more of the following tiles. If you do not see one of these tiles on your home page, your student has not authorized your access to it.
  - a. **Academic Progress** See how your student is progressing toward their degree and view expected graduation term.
  - b. **Academic Records** View end of semester grades, unofficial transcripts, full course history and more.
  - c. **Classes** View your student's class and exam schedules, academic calendar and enrollment dates.
    - i. **Guests with multiple students** can choose what student records they'd like to view as well as which semester via the dropdown from the "View My Classes" page.
  - d. Financial Aid Access to the Financial Aid Portal.
  - e. **Student Accounts** Access to the Payment Portal to view bills, make payments, sign up for payment plans and direct deposit and view tax forms.
    - i. **Guests with multiple students** can switch between students by clicking on the "View a different student" link after accessing the Payment Portal.

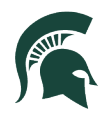

#### Helpful Tips

- If you do not see specific tiles upon logging into SIS after accepting the terms and conditions, your student may not have granted you guest access to those titles.
  - Please confer with your student and ensure they granted you guest access to those tiles; guest access may need to be granted or updated to include the expected information upon logging in.
- Student bills are paid via the Student Accounts tile. For additional information on student billing, visit the <u>Student Accounts</u> website.

#### Financial Aid Portal

Some additional steps are required to set up your access in the **Financial Aid Portal**. View the financial aid <u>FAQ for additional guidance</u>.

1. Click the Financial Aid tile from the guest homepage and select Financial Aid Portal.

| <b>∢</b> Guests                                            | Financial Aid - Guest                                                                                                    | ራ : |
|------------------------------------------------------------|----------------------------------------------------------------------------------------------------|-----|
| Cuests Cupgrade Notice Cupgrade Notice Cupgrade Aid Portal | Financial Aid - Guest         Guest Colspan="2">Colspan="2">Colspan="2"         Colspan="2">Colspan="2"         Colspan="2"         Colspan= 2"         Colspan= 2"         Colspan="2"         Colspan="2"         Colspan="2"         Colspan= 2" |     |
|                                                            |                                                                                                    |     |

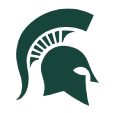

If you have been granted access to multiple students, they will all appear here.

2. Click the student you wish to view under Open Financial Aid Portal.

| ✔ Guests             |      | Financial Aid - Guest | ራ                         | :     |
|----------------------|------|-----------------------|---------------------------|-------|
| Lupgrade Notice      |      |                       |                           | 1 row |
| Sinancial Aid Portal | ID 💠 | Name 🗘                | Open Financial Aid Portal |       |
|                      | 1    | Bradley               | Bradley                   |       |
|                      | _    |                       |                           |       |
|                      | 1    |                       |                           |       |

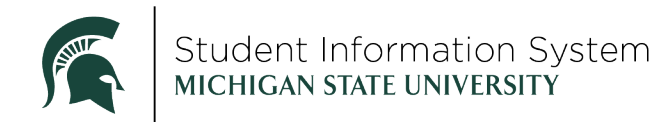

The first time you access the Financial Aid Portal, you will have to accept the Consent to Conduct Business Electronically.

#### 3. Click Accept & Continue.

-

| MICHIGAN STATE | UNIVERSITY IN HOME I DOCUMENTS ON OTIFICATIONS IN FINANCIAL IN MESSAGES                                                                                                    |
|----------------|----------------------------------------------------------------------------------------------------|
|                | Accept Electronic Consent                                                                                                    |
|                | <section-header><ul> <li>Consent conduct Business Electronically</li> <li>Support of the stand of the stand of</li></ul></section-header> |
|                | By clicking this button you acknowledge that you have read and understand the information and conditions above and you choose to receive paper award notices and loan promissory notes. You may change your eConsent at any time.           DENY & LOGOUT         ACCEPT & CONTINUE                                                                                                    |

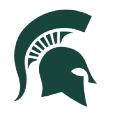

## Student Information System MICHIGAN STATE UNIVERSITY

You are now on the homepage for the Financial Aid portal.

| WELCOME BRAD |                                | NOTIFICATIONS 🕒 FINANCI                      | AL 🔤 MESSAGES | - 11 [BRAD |
|--------------|--------------------------------|----------------------------------------------|---------------|------------|
|              | 1 BECOME FINANCIAL AID ELIGIBL | LE                                           |               |            |
|              | Complete 2021-2022 F           | FAFSA                                        | Pending       |            |
|              | Submit all Required Docur      | mentation                                    | Not Required  |            |
|              | 2 REVIEW/ACCEPT YOUR FINANCIA  | AL AID AWARDS<br>awards that require review. |               |            |
|              | 3 RECEIVE YOUR FUNDS           |                                              |               |            |
|              | There are no pending actions   | is required to receive your fund             | ding          |            |
|              |                                |                                              |               |            |
|              |                                |                                              |               |            |

#### Helpful Tips

- If the email address used to create your new guest account is the same as the one used to create your guest account in StuInfo, the password you entered in this setup process will now work in both systems.
- In order to have guest access to your student's Financial Aid portal, the student needs to add your email address in <u>both</u> the Student Information System AND in the Financial Aid portal. If they do not do the second step, you will get the error below and will need to contact the student to grant access for Financial Aid.

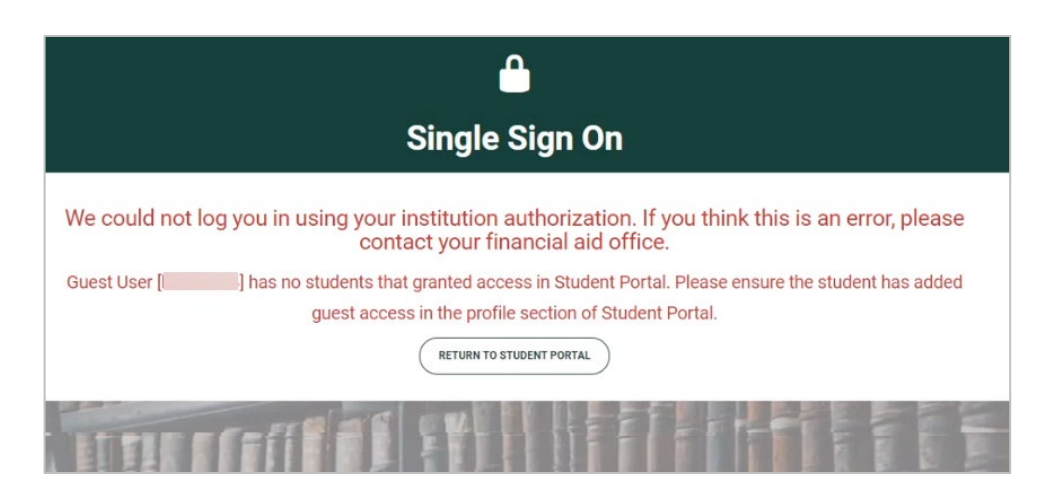